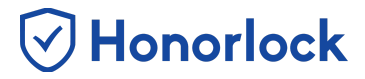

## **Viewing Your Honorlock Results**

- 1. Login to your Learning Management System as an instructor and navigate to the Honorlock LTI found within your course. If you require additional assistance with locating our LTI, please reach out to your institution's Key Administrator.
- 2. Locate the exam you would like to review. Proceed to click on the **Results** button associated with the assessment.

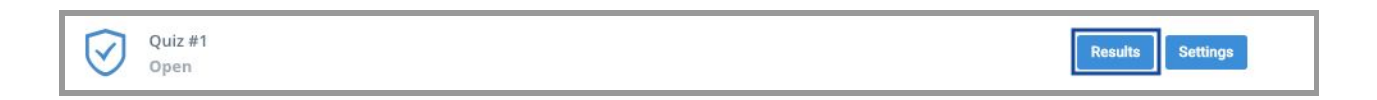

3. All students who have completed the exam will be listed and ready to review. You may sort the list of students by User, Student ID, Exam Started, Exam Ended, or Incident Level.

| Exam Result  | <b>s</b> : Honorlock D | )emo                |                     |                | Back To Exams             |
|--------------|------------------------|---------------------|---------------------|----------------|---------------------------|
| Filter: High | Medium                 | Low Search:         |                     |                | Showing 1 to 6 of 6 entri |
| User         | Student ID             | Exam Started        | Exam Ended          | Incident Level | Session Details           |
| Test Student | 1087                   | 10/28/2019 4:56 PM  | 10/28/2019 5:13 PM  | High           | View Session              |
| Test Student | 1087                   | 10/11/2019 12:39 PM | 10/11/2019 12:41 PM | High           | ► View Session            |
| Test Student | 1087                   | 10/28/2019 2:27 PM  | 10/28/2019 2:59 PM  | Medium         | View Session              |
| Test Student | 1087                   | 10/25/2019 10:49 AM | 10/25/2019 10:50 AM | Medium         | View Session              |
| Test Student | 1167                   | 12/10/2019 11:22 AM | 12/10/2019 11:22 AM | Low            | View Session              |
| Test Student | 1087                   | 10/28/2019 3:04 PM  | 10/28/2019 3:06 PM  | Low            | View Session              |

4. You may search for a specific student by utilizing the search field located at the top. You may also filter the student list by the following incident levels: **High**, **Medium**, and **Low**.

## How to View Honorlock Results

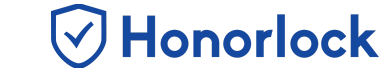

| 🕑 Honorl     | <b>ock</b> HL S        | tage [Stage]        |                     |                | A Q I                       |
|--------------|------------------------|---------------------|---------------------|----------------|-----------------------------|
| Exam Resu    | i <b>lts</b> : Honorio | ock Demo            |                     | _              | Back To Exams               |
| Filter: Hi   | gh Medi                | um Low Sea          | rch:                |                | Showing 1 to 6 of 6 entries |
| User         | Student ID             | Exam Started        | Exam Ended          | Incident Level | Session Details             |
| Test Student | 1087                   | 10/28/2019 4:56 PM  | 10/28/2019 5:13 PM  | High           | View Session                |
| Test Student | 1087                   | 10/11/2019 12:39 PM | 10/11/2019 12:41 PM | High           | View Session                |

5. Once you have identified the student you would like to review, proceed to click on the **View Session** button.

| Exam Res     | <b>sults</b> : Honorle | ock Demo            |                       |                | Back To Exams               |
|--------------|------------------------|---------------------|-----------------------|----------------|-----------------------------|
| Filter:      | High Medi              | um Low              | Search:               |                | Showing 1 to 6 of 6 entries |
| User         | Student ID             | Exam Started        | Exam Ended            | Incident Level | Session Details             |
| Test Student | 1087                   | 10/28/2019 4:56 PM  | 10/28/2019 5:13 PM    | High           | View Session                |
| Test Student | 1087                   | 10/11/2019 12:39 PM | / 10/11/2019 12:41 Pf | M High         | View Session                |

6. The exam taker's webcam footage will be displayed at the top left of the session viewer, while the screen share recording will be positioned at the top right.

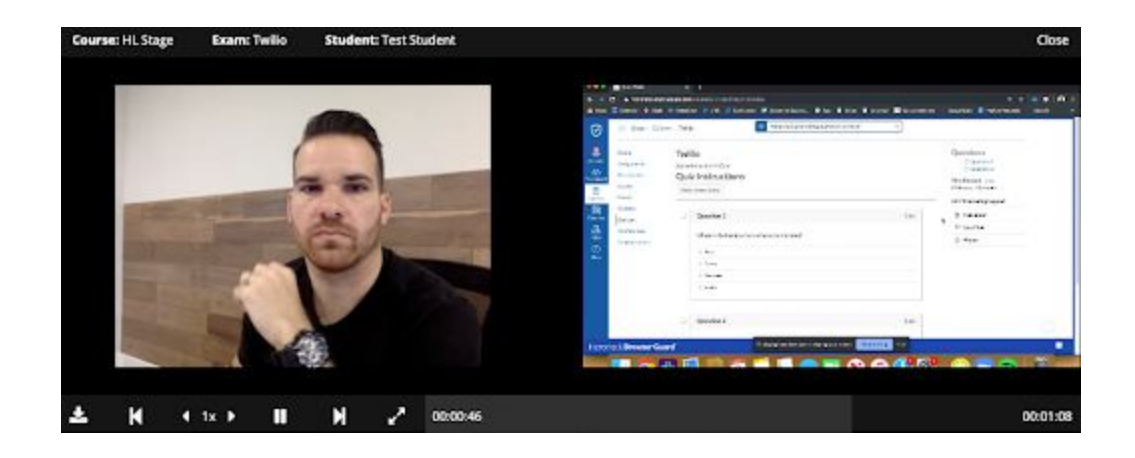

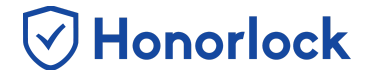

7. You can review and analyze your student's exam session by utilizing the available playback options outlined below:

| Feature                 | Description                              |
|-------------------------|------------------------------------------|
| ÷                       | Download session content(s)              |
| K                       | Navigate to previous time stamp          |
| <b>€</b> 1x <b>&gt;</b> | Adjust playback speed of video recording |
|                         | Play/Pause                               |
| М                       | Navigate to next time stamp              |
| 2                       | View full screen                         |

8. You also have the ability to control either of the recordings independently if needed. You can accomplish this by right clicking either the webcam recording, or the screen share recording, and clicking on Show Controls.

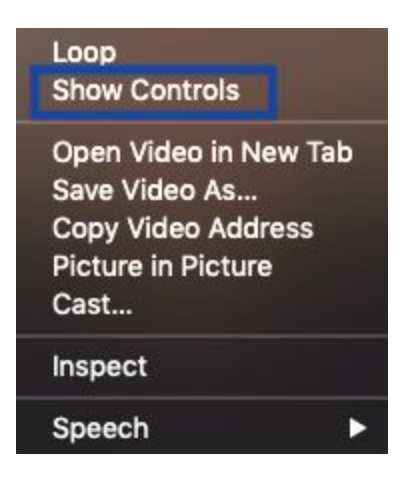

## How to View Honorlock Results

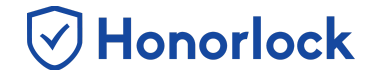

9. Once completed, you will have the ability to scan either the webcam recording, or the screen share recording, as well as view either video independently in full screen.

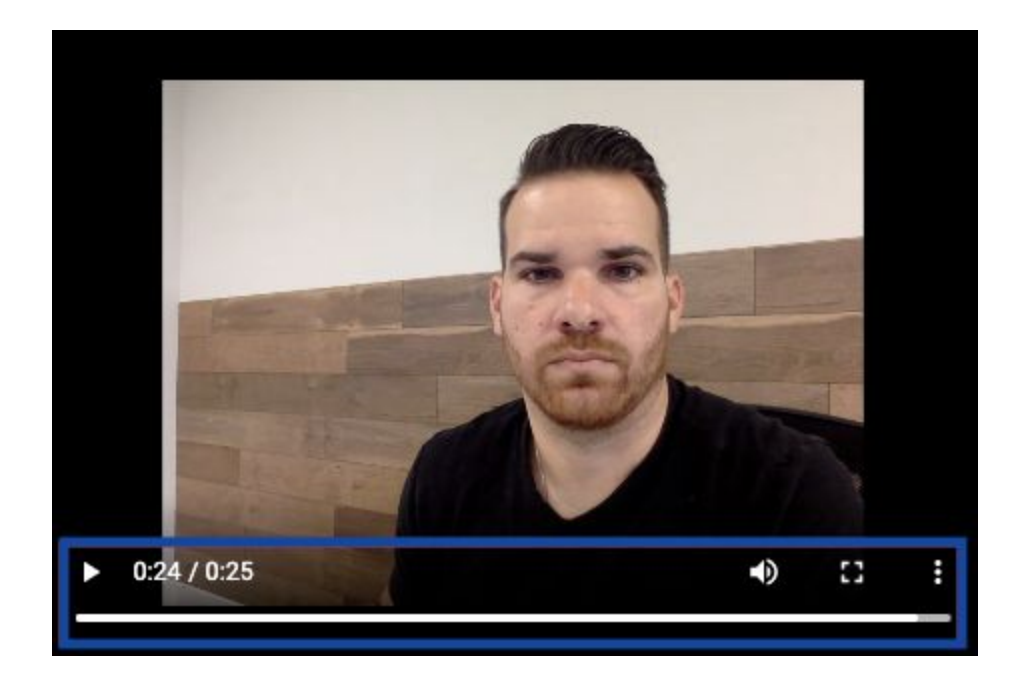

10. Below the recordings, you will be able to navigate through the list of violations in order to view specific points of interest notated throughout the exam taker's session.

| L 11 ·                                 | 1x 🕨 📕   | N 2 👓    | 10:46   |            |            |                                                         | 00:01:   |
|----------------------------------------|----------|----------|---------|------------|------------|---------------------------------------------------------|----------|
| Guidelines                             | Question | Comments | FLAGS   | QUESTION   | TIME       | EVENT                                                   |          |
| Where is the headmuarters of honorlock |          | ocated?  | Notice  |            | 9:17:06 AM | Proctoring Launched<br>Operating System: Mac OS, Browse | r: Chrom |
|                                        |          |          | Notice  |            | 9:17:05 AM | Student Picture                                         |          |
|                                        |          |          | Notice  |            | 9:17:20 AM | ID Picture                                              |          |
|                                        |          |          | Notice  |            | 9:17:27 AM | Room Scan                                               |          |
|                                        |          |          | Notice  |            | 9:17:41 AM | Screenshare Started                                     |          |
|                                        |          |          | Notice  |            | 9.17:50 AM | Webcam Video                                            |          |
|                                        |          |          | Notice  |            | 9:17:50 AM | Screencapture Video                                     |          |
|                                        |          |          | Medium  | Question 1 | 9:17:51 AM | Answered (2 indicators)                                 | *        |
|                                        |          |          | Medium  |            | 9:18:12 AM | Test window lost focus                                  |          |
|                                        |          |          | Medium  |            | 9.18.18 AM | Online resource accessed                                |          |
|                                        |          |          | Success | Ouestion 1 | 9:18:14.AM | Exam Submit                                             |          |

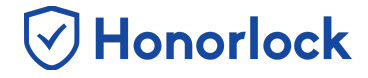

11. To navigate to a specific violation within the recording, click on the violation within the session's log list.

| ± K               | <1x ▶ 📕                 | N 2 👓    | 00:46   |            |            | 00:01:08                                                         |
|-------------------|-------------------------|----------|---------|------------|------------|------------------------------------------------------------------|
| Guidelines        | Question                | Comments | FLAGS   | QUESTION   | TIME       | EVENT                                                            |
| Where is the head | quarters of honorlock l | ocated?  | Notice  |            | 9:17:06 AM | Proctoring Launched<br>Operating System: Mac OS, Browser: Chrome |
|                   |                         |          | Notice  |            | 9:17:05 AM | Student Picture                                                  |
|                   |                         |          | Notice  |            | 9:17:20 AM | ID Picture                                                       |
|                   |                         |          | Notice  |            | 9:17:27 AM | Room Scan                                                        |
|                   |                         |          | Notice  |            | 9:17:41 AM | Screenshare Started                                              |
|                   |                         |          | Notice  |            | 9:17:50 AM | Webcam Video                                                     |
|                   |                         |          | Notice  |            | 9:17:50 AM | Screencapture Video                                              |
|                   |                         |          | Medium  | Question 1 | 9:17:51 AM | Answered (2 indicators)                                          |
|                   |                         |          | Medium  |            | 9:18:12 AM | Test window lost focus                                           |
|                   |                         |          | Median  |            | 9.18.18 AM | Online resource accessed                                         |
|                   |                         |          | Success | Question 1 | 9:18:14 AM | Exam Submit                                                      |

12. Below the recordings, you will also have the ability to review your exam specific guidelines, as well as reference the specific question associated with a notated violation. In this area, you may also reference chat logs conducted during the session, analyze occurrences of Multi-Device Detection, and review audio transcripts. Please note that the Viewer, Chat, and Transcript tabs are all dynamic and will only be visible if detected and/or recorded during the exam taker's session.

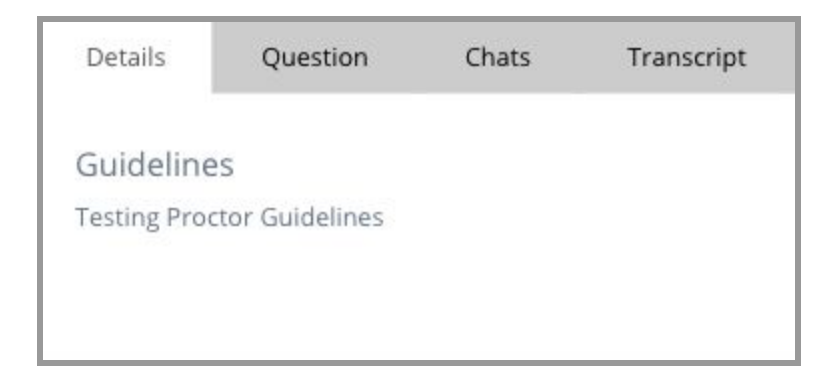